## Accelerated Reader instructions for parents to access child's account

From the school website (<u>www.windhill.herts.sch.uk</u>) go to curriculum> Reading and click on the Accelerated Reader logo to be taken to the log in page. Or go to <u>https://ukhosted6.renlearn.co.uk/2239966/HomeConnect/</u>

|         | place. Having the library ac<br>engaged with reading, will<br>improving literacy standard | ccessible in this way and having parents<br>help to support our commitment to<br>is at Windhill21.                                                       |                                                                                                    | Modern Foreign Languages                                         |  |
|---------|-------------------------------------------------------------------------------------------|----------------------------------------------------------------------------------------------------|----------------------------------------------------------------------------------------------------|------------------------------------------------------------------|--|
|         | Please see below for details these systems:                                               | s of all the ways you can interact with                                                                                                    | Encouraging the Love of<br>Reading                                                                                 | Film<br>Physical Education                                       |  |
|         | Junior Librarian allows you<br>see what is new , see what<br>(who next?). This is also an | to view which books we have in our which books we have in our which soppular, view your child's current io-<br>railable as an app called (IMLS). Click o | tole library. You can write reviews,<br>ans and recommendations are given<br>n the logo to be taken to their site. | Internationalism<br>Forest School<br>Extra-Curricular Activities |  |
|         |                                                                                           |                                                                                                    |                                                                                                    | Learning resources<br>Music                                      |  |
|         |                                                                                           | librarian.                                                                                                    | R.                                                                                                    | End of year expectations<br>Global Goals                         |  |
|         | With Accelerated Reader H<br>reading and how well they<br>their site.                     | ome Connect you can see how well you<br>are progressing towards targets set. Cl                                                                          | r child is reading, what they are<br>ick the logo below to be taken to                                             | Diary Dates                                                      |  |
|         |                                                                                           | Acceler                                                                                                    | rated                                                                                                    | 18 Nov Science Week                                              |  |
|         |                                                                                           | 🔁 Reader                                                                                                    | • TM                                                                                                    | parent<br>19 Nov Yr 1 Science Experiment with                    |  |
|         | AR BookFinder lets you vie                                                                | w the books that are in our Accelerated                                                                                                    | Reader Library. Through the                                                                                        | har and                                                          |  |
|         | advanced search option yo<br>we don't have them. Click                                    | a can find books at the stage your child<br>the logo to be taken to their site.                                                                          | is working at to buy yourselves if                                                                                 | FULL CALENDAR                                                    |  |
|         | advanced search option yo<br>we don't have them. Click                                    | u can find books at the stage your child<br>the logo to be taken to their site.                                                                          | is working at to buy yourselves if                                                                                 | FULL CALENDAR                                                    |  |
| Renaiss | advanced search option yo<br>we don't have them. Click                                    | u can find books at the stage your child<br>the logo to be taken to their site.                                                                          | is working at to buy yourselves if                                                                                 | FULL CALENDAR                                                    |  |
| Renaiss | advanced search option yo<br>we don't have them. Click                                    | u can find books at the stage your child<br>the logo to be taken to their site.                                                                          | is working at to buy yourselves if                                                                                 | FULL CALENDAR                                                    |  |
| Renaiss | advanced search option yo<br>we don't have them. Click                                    | u an find books at the stage your child<br>the logo to be taken to their site.                                                                           | Is working at to buy yourselves if                                                                                 | FULL CALENDAR                                                    |  |
| Renaiss | advanced search option yo<br>we don't have them. Click                                    | u an find books at the stage your child<br>the logo to be taken to their site.                                                                           | Is working at to buy yourselves if                                                                                 | FULL CALENDAR                                                    |  |
| Renaiss | advanced search option yo<br>we don't have them. Click                                    | I can find books at the stage your child<br>the logo to be taken to their site.                                                                          | Is working at to buy yourselves if                                                                                 | FULL CALENDAR                                                    |  |
| Renaiss | advanced search option yo<br>we don't have them. Click                                    | I can find books at the stage your child<br>the logo to be taken to their site.                                                                          | Is working at to buy yourselves if                                                                                 | FULL CALENDAR                                                    |  |
| Renaiss | advanced search option yo<br>we don't have them. Click                                    | u an find books at the stage your child<br>the logo to be taken to their site.<br>nnect <sup>TM</sup><br>Welcome<br>En                                   | Is working at to buy yourselves if                                                                                 | FULL CALENDAR                                                    |  |
| Renaiss | advanced search option yo<br>we don't have them. Click                                    | u an find books at the stage your child<br>the logo to be taken to their site.<br>nnect™<br>Welcome<br>En<br>use<br>User Name                            | Is working at to buy yourselves if<br>ter student login<br>ed at school                                            | FULL CALENDAR                                                    |  |

Renaissance Learning, Renaissance Place, Renaissance, Renaissance Home Connect, Renaissance logo, Accelerated Maths, Accelerated Reader, MathsFacts in a Flash and the Accelerated logo are trademarks of Renaissance Learning, Inc., and its subsidiaries, registered, common law or pending registration in the United States and other countries.

The username you will need is your child's username which you can get from your child's teacher.

Once signed in you will be able to view your child's records. If you would like to be emailed each time your child does a quiz, then you can click on the 'Email Setup' link in the top right.

| Renaissance I                                                           | Home Connect <sup>™</sup>              |                                  |                     | Test Test   Email Setup   Help   Log Out                                                                      |
|-------------------------------------------------------------------------|----------------------------------------|----------------------------------|---------------------|----------------------------------------------------------------------------------------------------|
|                                                                         |                                        | reading 🔰                        |                     |                                                                                                    |
| Accelerated R                                                           | teader                                 |                                  |                     |                                                                                                    |
| Reading Practic                                                         | ce Quizzes Vocabulary                  | Practice Quizzes                 |                     |                                                                                                    |
| My Overall P<br>04/09/2019 - 20/12/20                                   | Togress<br>19 (67% Complete)           | Current Markin                   | g Period 🗸          | My Last Quiz                                                                                                  |
| Quizzes                                                                 | 77.5%<br>average % correct             | target<br>85<br>100              | Below<br>Target     | CATES O                                                                                                    |
| Points                                                                  | 10.5                                   |                                  | No<br>Target<br>Set |                                                                                                    |
| ATOS<br>Book Level                                                      | 4.6<br>average level                   |                                  | No<br>Target<br>Set | Super Good Skills (Almost)<br>By Liz Pichon<br>ATOS Book Level: 4.0<br>Interest Level:                        |
| Quizzes Passed/T                                                        | aken: 3/4 Word Count: 74,336           | 5                                |                     | 9 of 10 Correct 90%                                                                                           |
| Reader Certi<br>Only passed quizzes con                                 | fications<br>unt toward certification. |                                  |                     | 1.8 of 2.0<br>Points 1.8                                                                                      |
| Last Achieved:<br>Ready Reader<br>Achieved 31/10/20<br>Earned: 5 points | 119 Ready<br>Ready                     | Current Target:<br>No Target Set |                     | Sview My Bookshelf                                                                                            |
|                                                                         | •                                      |                                  |                     | Find Books<br>With Accelerated Reader Quizzes<br>AR <sup>**</sup> BookFinder**<br>Click to Open in New Window |

This will then ask you for your name and email address:

| Renaissance Home Connect <sup>™</sup>                                                                                                    | Test Test   Help   Log Out |
|----------------------------------------------------------------------------------------------------|----------------------------|
| Done                                                                                                    |                            |
| Email Setup                                                                                                    |                            |
| Share Results and Progress                                                                                                    |                            |
| First Name First Name may be shared with your teacher.                                                                                                    |                            |
| Email                                                                                                    |                            |
| Retype Email Add An invitation email will be sent to this person when you click Add. They will need to respond and accept before more emails will be sent. |                            |
| If you have questions about using Renaissance Home Connect email, please contact your teach                                                                | er.                        |

If you require any assistance with this then please in the first instance talk to your child's teacher.